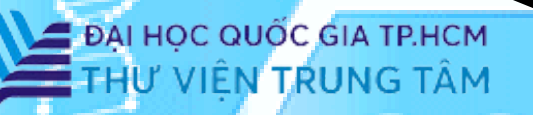

# HƯỚNG DẦN SỬ DỤNG CSDL OVID

MEDICAL

CARE

# Liên hệ hỗ trợ:

E-mail: phucvu@vnuhcm.edu.vn Hotline/Zalo: 0396831160 Điện thoại: 0855.066.247 ext. 2930

# 1. Giới thiệu

**OVID** là một nền tảng trực tuyến hàng đầu, cung cấp quyền truy cập vào một kho tàng khổng lồ các tài liệu nghiên cứu, đặc biệt trong lĩnh vực y tế. Nền tảng này được phát triển bởi Wolters Kluwer, một trong những nhà cung cấp thông tin y tế lớn nhất thế giới. **Bộ sưu tập gồm 156 tạp chí.** 

# 2. Hướng dẫn đăng nhập

Truy cập: http://www.vnulib.edu.vn/

Bước 1: Nhấn chọn "Cơ sở dữ liệu trực tuyến" Bước 2: Chọn CSDL OVID ➤ Nhấn "Đăng nhập" Bước 3: Nhập "Username" và "Password"

### 3. Hướng dẫn tra cứu

#### Basic search (Tìm kiếm cơ bản)

Người dùng có thể tìm kiếm theo từ khóa, nhan đề bài báo, tạp chí, tác giả, chủ đề,... Có thể giới hạn thời gian cập nhật bài báo, hoặc thời gian xuất bản

| Basic Search         Find Citation         Search Find           1 resource selected         Hide         Change           ③ Search VNU Ovid Full-Text Journals | elds Advanced Search Multi-Field Search |                  |  |  |  |
|----------------------------------------------------------------------------------------------------|-----------------------------------------|------------------|--|--|--|
| The Hearing Journal                                                                                                    |                                         |                  |  |  |  |
| Limits ^                                                                                                    |                                         | APA PsycArticles |  |  |  |
| Daily Update                                                                                                    | Articles with Abstracts Review Articles | APA PsycArticles |  |  |  |
| Publication Year     -       Additional Limits     Edit Limits                                                                                                  | $\checkmark$                            |                  |  |  |  |
|                                                                                                    |                                         |                  |  |  |  |

#### Advanced search (Tìm kiếm nâng cao)

Tìm kiếm nâng cao: sử dụng các toán tử (AND, OR, NOT) để kết hợp nhiều tiêu chí và giới hạn các yêu cầu về tài liệu như từ khóa theo nhan đề hay tác giả, thời gian xuất bản, giúp kết quả tìm chính xác hơn.

| Basic Search Find Citation            | Search Fields Advanced Search | rch Multi-Field Search                   |  |  |  |  |  |  |
|---------------------------------------|-------------------------------|------------------------------------------|--|--|--|--|--|--|
| 1 resource selected Hide              | Change                        |                                          |  |  |  |  |  |  |
| () Search VNU Ovid Full-Text Journals |                               |                                          |  |  |  |  |  |  |
| ○ Keyword ○ Author                    | 🔵 Title 💿 Journal             |                                          |  |  |  |  |  |  |
| The Cancer Journal                    |                               | Q Search                                 |  |  |  |  |  |  |
| Limits ^                              |                               |                                          |  |  |  |  |  |  |
| Daily Update                          |                               | Articles with Abstracts APA PsycArticles |  |  |  |  |  |  |
| Original Articles                     |                               | ] Review Articles                        |  |  |  |  |  |  |
| Publication Year -                    | Edit Limits                   |                                          |  |  |  |  |  |  |

#### Multi-Field Search (Tìm kiếm đa trường)

Mở rộng tìm kiếm tương tự tính năng Avanced Search. Sử dụng toán tử And, Or, Not để kết hợp nhiều tiêu chí.

| Basic Search                                                            | Find Citation | Search Fields Advanced Search   | Multi-Field Search |                  |        |  |  |
|-------------------------------------------------------------------------|---------------|---------------------------------|--------------------|------------------|--------|--|--|
| 1 resource selected Hide Change<br>① Search VNU Ovid Full-Text Journals |               |                                 |                    |                  |        |  |  |
| Field                                                                   |               | Term                            |                    | Operator         |        |  |  |
| Full Text                                                               | $\sim$        | Behavioural Pharmacology        |                    | AND $\checkmark$ |        |  |  |
| Institution                                                             | $\sim$        | Blood Pressure Monitoring       |                    | AND 🗸            | Remove |  |  |
| All Fields                                                              | $\sim$        | Enter a term and select a field |                    | AND 🗸            | Remove |  |  |
| Q Search ⊕ Add New Row                                                  |               |                                 |                    |                  |        |  |  |
| Limits $\checkmark$                                                     |               |                                 |                    |                  |        |  |  |